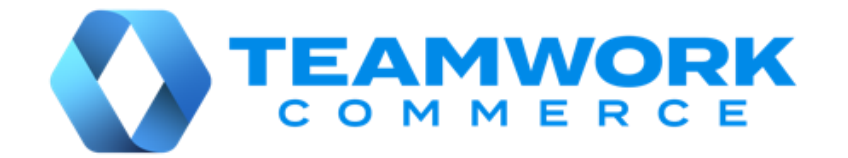

# CHQ RELEASE GUIDE

## Version 6.14

Build 6.14.34.0

# Table of Contents

| Sales                                                                                                    |
|----------------------------------------------------------------------------------------------------|
| Customer sales and order history3<br>Country-based filtering of postal codes in autocomplete             |
| Settings5                                                                                                |
| Prioritizing payment methods for split payment refunds5<br>Updated multiple payment capturing for Adyen7 |
| Other enhancements                                                                                       |
| Updated EmployeeIdentifierSetting for multiple JSON-based export APIs                                    |
| Issue resolutions11                                                                                      |
| Linking gift cards to locations and location currencies11<br>Improved tax calculations                   |
| Epilogue12                                                                                               |

## Sales

## Customer sales and order history

TWD-28939 Build 6.14.34.0

The update allows users to view customer order history. This can be done via the **customer** dialog that is accessed by clicking the required customer under **chq** > **sales** > **customers**.

There are two possibilities to review the customer order history:

• Sales Orders linked to the customer

| customer -                |         |                                                       |                        |                              |                                                              |                                            |               |                                              |                                             |
|---------------------------|---------|-------------------------------------------------------|------------------------|------------------------------|--------------------------------------------------------------|--------------------------------------------|---------------|----------------------------------------------|---------------------------------------------|
| general                   |         |                                                       |                        |                              |                                                              |                                            |               | search                                       | Q                                           |
| membership                | PLU     | store description                                     | attribute 1            | attribute 2                  | order qty                                                    | filled qty                                 | cancelled qty | sales order #                                | order date 👻                                |
| membership                | 9791869 |                                                       |                        |                              |                                                              |                                            |               | <u>1000012348</u>                            |                                             |
| gift cards                | 69827   | SILK SKIRT PUR                                        | WHITE                  | s                            | 4                                                            | 1                                          | 0             | 1000012343                                   | 03/26/2020 6:20 PM                          |
| ship to                   | 69822   | "PICASSO" TSHIRT                                      | INDIGO                 | s                            | 1                                                            | 0                                          | 0             | <u>1000003171</u>                            | 03/17/2020 10:48 AM                         |
| people                    | 69827   | SILK SKIRT PUR                                        | WHITE                  | s                            | 1                                                            | 0                                          | 0             | 1000012300                                   | 03/13/2020 12:31 PM                         |
| custom<br>orders<br>sales |         |                                                       |                        |                              |                                                              |                                            |               |                                              |                                             |
| system                    | _       |                                                       |                        |                              |                                                              |                                            |               |                                              |                                             |
|                           |         | attribute 1:<br>attribute 2:<br>attribute 3:<br>dcss: | WHITE<br>L<br>PKINCODE | store d<br>de:<br>de:<br>de: | lescription:<br>scription 1:<br>scription 2:<br>scription 3: | S/S STRIPE<br>R0007K01<br>Desc 2<br>Desc 3 | POLO          | PLU: 97<br>style #: 10<br>UPC: 68<br>CLU: 54 | 792869<br>02<br>80706968714<br>405464567895 |
|                           | 4 reco  | rds                                                   |                        | ра                           | ge 1 of                                                      | 1                                          | ► ► 10        | 25 50                                        |                                             |
|                           |         |                                                       |                        |                              |                                                              |                                            |               | save                                         | e cancel                                    |

• Sales Receipts linked to the customer

| customer -                          |         |                                                       |                        |                                  |                                                     |                                                      |      |                                                           |                        |
|-------------------------------------|---------|-------------------------------------------------------|------------------------|----------------------------------|-----------------------------------------------------|------------------------------------------------------|------|-----------------------------------------------------------|------------------------|
| general                             |         |                                                       |                        |                                  |                                                     |                                                      |      | search                                                    | Q                      |
| membership                          | PLU     | store description                                     | attribute 1            | attribute 2                      | qty                                                 | sales receipt #                                      | type | receipt date 👻                                            | sales order #          |
|                                     | 9791869 |                                                       |                        |                                  |                                                     | <u>1000003794</u>                                    |      |                                                           | <u>1000012348</u>      |
| gift cards                          | 69827   | SILK SKIRT PUR                                        | WHITE                  | s                                | 4                                                   | 1000012300                                           | S    | 03/26/2020 6:20 PM                                        | <u>1000012343</u>      |
| ship to                             | 69822   | "PICASSO" TSHIRT                                      | INDIGO                 | s                                | 1                                                   | 1000003171                                           | S    | 03/17/2020 10:48 AM                                       |                        |
| people                              | 69827   | SILK SKIRT PUR                                        | WHITE                  | s                                | -1                                                  | 1157400040                                           | R    | 03/13/2020 12:31 PM                                       |                        |
| custom<br>orders<br>sales<br>system |         |                                                       |                        |                                  |                                                     |                                                      |      |                                                           |                        |
|                                     |         | attribute 1:<br>attribute 2:<br>attribute 3:<br>dcss: | WHITE<br>L<br>PKINCODE | store de<br>dese<br>dese<br>dese | scription<br>ription 1:<br>ription 2:<br>ription 3: | S/S STRIPE POL<br>R0007K01 /////<br>Desc 2<br>Desc 3 | 0    | PLU: 979286<br>style #: 102<br>UPC: 680706<br>CLU: 540546 | 9<br>968714<br>4567895 |
|                                     | 4 recor | ds                                                    |                        | 📢 🚽 pag                          | e 1 (                                               | of 1 🕨                                               |      | 10 25 50                                                  |                        |
|                                     |         |                                                       |                        |                                  |                                                     |                                                      |      | save                                                      | cancel                 |

## Country-based filtering of postal codes in autocomplete

TWD-28614 Build 6.14.34.0

Now, when entering a postal code in CHQ, values in the autocomplete drop-down menu are filtered based on the selected country:

| new custome                                                                                                    | r                                                                                                    |                |                                                                                                    |                                                                                                    |
|----------------------------------------------------------------------------------------------------|----------------------------------------------------------------------------------------------------|----------------|----------------------------------------------------------------------------------------------------|----------------------------------------------------------------------------------------------------|
| new custome<br>general<br>membership<br>gift cards<br>ship to<br>people<br>notes<br>custom<br>orders<br>sales<br>system | r<br>mobile:<br>home:<br>work:<br>other:<br>preferred phone:<br>emails<br>email 1:<br>marketing:<br>transactional:<br>email 2:<br>marketing:<br>transactional: | not selected 🔹 | trading partner ID:<br>price level:<br>VAT registration number:<br>bill to address<br>address 1:<br>address 2:<br>address 3:<br>address 4:<br>address 5:<br>country:<br>postal code:<br>cty:<br>state/province:<br>fiscal code: | ▼         United States of America       ▼         456         45601 Chillicothe Ohio Unit         45612 Bainbridge Ohio Unit         45614 Blue Chill Ohio United         45616 Blue Creek Ohio Uni         45619 Chesapeake Ohio Uni |
|                                                                                                    | * - required                                                                                                    |                |                                                                                                    | 45620 Cheshire Ohio Unite<br>45622 Creola Ohio United                                                                                                    |
|                                                                                                    |                                                                                                    |                |                                                                                                    | save cancel                                                                                                    |

#### NOTE:

By default, such filtering is available for the United States only. To add other countries, contact your Teamwork Customer Support representative.

This applies to any areas, where the postal code is used:

- chq > sales > customers > <new customer>:
  - customer primary address
  - o customer ship to address
  - customer person address
- purchasing > vendors > <vendor>
- the ship to field under chq > sales > order management > <sales order>
- the ship to field under chq > sales > ship memos > <ship memo>
- settings > security > users > <user>
- settings > company settings > company information
- settings > location settings > franchise groups
- settings > location settings > locations / location settings > <location> > details

## Settings

## Prioritizing payment methods for split payment refunds

TWD-29346 Build 6.14.34.0

We have added the capability to prioritize payment methods that are used for split payment refunds within a single order.

To set priority for the available payment methods, you need to:

- specify the "refund to" option at the payment method level
- arrange available "refund to" options in the desired priority at the sales document level

When the return is complete, you can check the refund in the Return Worksheet.

## Configuring the "refund to" option for a payment method

To configure the "refund to" option at the payment method level in CHQ, go to **settings** > **payment methods**. Then, select the required payment method and proceed to the **returns manager** area:

| general                       |               |
|-------------------------------|---------------|
| payment type:                 | credit card   |
| code:                         | Adyen         |
| description:                  | Adyen         |
| require customer:             |               |
| open cash drawer on finalize: |               |
| refund on cancel in Teamwork: |               |
| list order:                   | 0             |
| external ID:                  |               |
| inactive:                     |               |
| maximum                       |               |
| maximum amount allowed:       | \$0.00        |
| over-tender                   |               |
| allow for positive amount:    |               |
| max positive over-tender \$:  | \$0.00        |
| max positive over-tender %:   | 0.00          |
| returns manager               |               |
| refund to:                    | original card |

In the **refund to** field under **returns manager**, select the required option.

#### NOTE:

For existing installations:

- if the payment type is set to **credit card**, the **refund to** option will be "credit card" by default.
- if the payment type is set to **global-e**, the **refund to** option will be "credit card Global-E" by default.

For all new installations, the default value is empty.

## Configuring "refund to" option priorities

Configuration of the "refund to" option priorities is available under the **returns manager** – **auto process priority for split payments** section in **chq** > **settings** > **sales** > **sales documents**:

| TEAMWORK               | inventory purchasing sales analytics services settings       |
|------------------------|--------------------------------------------------------------|
| COMMERCE               |                                                              |
| all search O           | sales documents                                              |
| sales                  | auto transfer when returning from another location:          |
| POS settings           | days to make verified return (V5): 90                        |
| sales documents        | return worksheets - refund to: original card/store credit 💌  |
| payment processing     | return worksheets - auto process exchanges:                  |
| sales receipt tabs     | enable bulk edit price feature:                              |
| sales email            | open return allow toggle tax (V5): 0.00                      |
| ship items             | restrict to one credit card per sale:                        |
| sales pre-set notes    | manual select payment method for change due before finalize: |
| return conditions      | allow to make changes in sales receipt with payments:        |
| return reasons         | returns manager - auto process priority for split payments   |
| payment methods        | move up move down                                            |
| price / cost code      | refund to:                                                   |
| price change reasons   | original card                                                |
| discount reasons       | virtual gift card                                            |
| default line discounts | store credit                                                 |
| tax exempt reasons     | offline payment                                              |
| fees                   | tax calculation convico                                      |
| membership levels      | save cancel                                                  |

The default **refund to** options are as follows:

- original card
- virtual gift card
- store credit
- offline payment

The **move up** and **move down** buttons can be used to change the order of these options. This order defines the logic of the refunding auto process.

## Checking the refund in a Return Worksheet

The process of returning items is done through a Return Worksheet, and the **refunded to** option can be viewed in the **items** tab of the selected **Return Worksheet**, under **chq** > **sales** > **return worksheets**.

| return worksheet 100000060 - completed |                                                               |               |                                      |                  |                 |  |  |  |  |
|----------------------------------------|---------------------------------------------------------------|---------------|--------------------------------------|------------------|-----------------|--|--|--|--|
| general                                | edit remove finalize return actions ▼ auto process search $O$ |               |                                      |                  |                 |  |  |  |  |
| items                                  | search to add                                                 | Q             | condition:                           |                  | ▼ filter ▼      |  |  |  |  |
|                                        | avail. for return                                             | refund amount | refunded to                          | return receipt # | return status   |  |  |  |  |
|                                        | 1                                                             | \$14.00       | original card, store credit, virtual | 100000353        | verified return |  |  |  |  |
|                                        |                                                               |               |                                      |                  |                 |  |  |  |  |
|                                        |                                                               |               |                                      |                  |                 |  |  |  |  |

## Updated multiple payment capturing for Adyen

TWD-29392 Build 6.14.34.0

Now, instead of simply enabling the **multiple capture** option for Adyen payments, it is possible to specify if:

- the original transaction token is used for authorization for subsequent captures, or
- a recurring token is applied and a new transaction is created.

The configuration is available in CHQ under **settings** > **payment processing** > **adyen**:

|                                      |           | inventory purchasing sale                   | es analytics services settings            |                              |
|--------------------------------------|-----------|---------------------------------------------|-------------------------------------------|------------------------------|
| all                                  | <b>\$</b> | payment processing                          |                                           |                              |
| <ul> <li>security</li> </ul>         |           | autionze.net                                |                                           |                              |
| <ul> <li>company settings</li> </ul> |           | API login:                                  | 2C9vuCQ33                                 |                              |
| Iocation settings                    |           | transaction key:                            | 555g54vMz3SG3zm3                          |                              |
| inventory / catalog                  |           | client key:                                 | 8HgUtHvMa7byR4w44G98PqFMBMPyr3L289SX3FYru |                              |
| customer                             |           | test mode:                                  | $\checkmark$                              |                              |
|                                      |           | adyen                                       |                                           |                              |
| sales                                |           | test mode:                                  | $\checkmark$                              |                              |
| POS settings                         |           | merchant code:                              | POS_US                                    |                              |
| sales documents                      | - 1       | service user name:                          | ws_347407@Company.TeamworkRetail          |                              |
| payment processing                   | -         | service password:                           | value is defined                          |                              |
| sales receipt tabs                   |           | library token:                              | 8115131772970371                          |                              |
| sales email                          |           | reporting user name:                        | report_337036@Company.TeamworkRetail      |                              |
| ship items                           |           | reporting password:                         | value is defined 🛛 😵                      |                              |
| sales pre-set notes                  |           | multiple capture:                           | no 🔻                                      |                              |
| return conditions                    |           | freshen authorization every:                | no                                        |                              |
| return reasons                       |           | enable 'save card on file' on sales orders: | use original token                        |                              |
| payment methods                      |           | 'card on file' authorization amount:        | \$1100<br>\$1100                          |                              |
| price / cost code                    |           | paypal                                      |                                           |                              |
| price change reasons                 |           | test mode:                                  | $\checkmark$                              |                              |
| discount reasons                     |           |                                             |                                           |                              |
| default line discounts               |           |                                             |                                           | save cancel                  |
| root 🗧                               |           |                                             | (A)                                       | English (US) version 6.13.59 |

The following options are available in the **multiple capture** field:

- **no**: multiple capturing is not allowed; *default*
- **use recurring token**: multiple capturing is allowed; however, the original transaction token isn't used for subsequent captures, and a new transaction is created for capturing the remaining part of reserved funds.
- **use original token**: multiple capturing is allowed and original transaction token is used for all the subsequent captures

#### NOTE:

If the **multiple partial captures** option is enabled at the Adyen side and the **use original token** option is selected in CHQ, but the original token for some reason becomes unavailable, the recurring token will be used for subsequent captures.

## Other enhancements

# Updated EmployeeIdentifierSetting for multiple JSON-based export APIs

TWD-28645, 28646, 28649, 28650, 28659, 28661, 28662, 28663, 28672

### Build 6.14.34.0

We've added the *FullName* parameter to **EmployeeIdentifierSetting** in the following JSONbased export APIs:

- ASN
- Customer
- Purchase Order
- Purchase Receipt
- Ship Sales Order
- Tas Report
- Vendor
- Vendor Invoice
- Time Card

This allows getting more detailed information about the employee: first name and last name.

## New parameter in JSON-based Customer export API

TWD-28804, 28806 Build 6.14.34.0

We've added the *TeamworkId* parameter to **ShippingMethodIdentifierSetting**, **LocationIdentifierSetting** in the JSON-based **Customer** Export API.

This parameter contains the GUID and allows getting more detailed information about the shipping method and the location.

## New parameter in the JSON-based Service Fee export API

TWD-28806 Build 6.14.34.0

We've added the *TeamworkId* parameter to **TaxCategoryIdentifierSetting** in the JSON-based **Service Fee** export API.

This parameter contains the GUID and allows getting more detailed information about the tax category.

# Updated validation for postal code fields

TWD-29900 Build 6.14.34.0

Now, only the following is allowed in postal code fields:

- Latin letters
- numbers from o to 9
- spaces
- hyphens

If the entered symbols differ from the above, the following error message appears: "Only Latin letters, numbers, hyphens, and spaces are allowed".

## Issue resolutions

## Linking gift cards to locations and location currencies

DS-674 Build 6.14.34.0

Now, when a new gift card is created in CHQ, it is linked to the location it's been created at, as well as to that location's currency.

### TECHNICAL NOTE:

The above *linking* means that the gift card is created within the same CRM Namespace as the gift card's *create at* location.

It has been done to avoid situations when, for example, a gift card, created in a dollar zone location, would support pounds only.

Also, please be advised that it is not possible to link the gift card to a customer if that customer doesn't belong to the CRM Namespace where that gift card has been created.

## Improved tax calculations

TWD-29652, DS-692 Build 6.14.34.0

#### lssue

Previously, our European clients could experience the following during tax calculation:

- the **state** field in the **ship to address** area (**chq** > **sales** > **order management** > **new**) was required not only for the USA
- the tax amount was not calculated properly for VAT tax areas

#### Resolution

The following updates have been made:

- the **state** field is now optional
- the tax amount for VAT tax areas is now calculated according to the correct formula

## Epilogue

This guide was published on April 29, 2020 by Teamwork Commerce.

CHQ is accessed online through a browser and a client-specific web site. This guide provides documentation on new features and product updates to the existing CHQ software.

If you have any questions or wish to receive training from Teamwork Commerce, email us at: <u>training@teamworkcommerce.com</u>.

If you need technical support, have a question about whether or not you have the current version of the guide, or you have some comments or feedback about our guide, please contact us at: <a href="mailto:support@teamworkcommerce.com">support@teamworkcommerce.com</a>.

For emergency support call the Teamwork Commerce Main Line (727) 210-1700 and select 1 to leave a message that will immediately be dispatched to an on-call tech.